# Accessing and Reading the Undergraduate Degree Audit

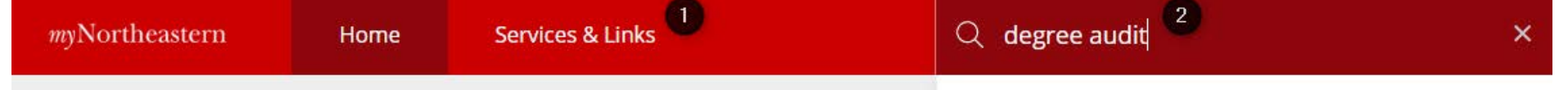

- Go to my.northeastern.edu
- Log into the portal and do one of the following:
  - 1. Click "Services & Links" and scroll through the list to find "My Degree Audit"
  - 2. Type "degree audit" into the search bar
- Click on "My Degree Audit"
- Click "Continue to My Degree Audit"

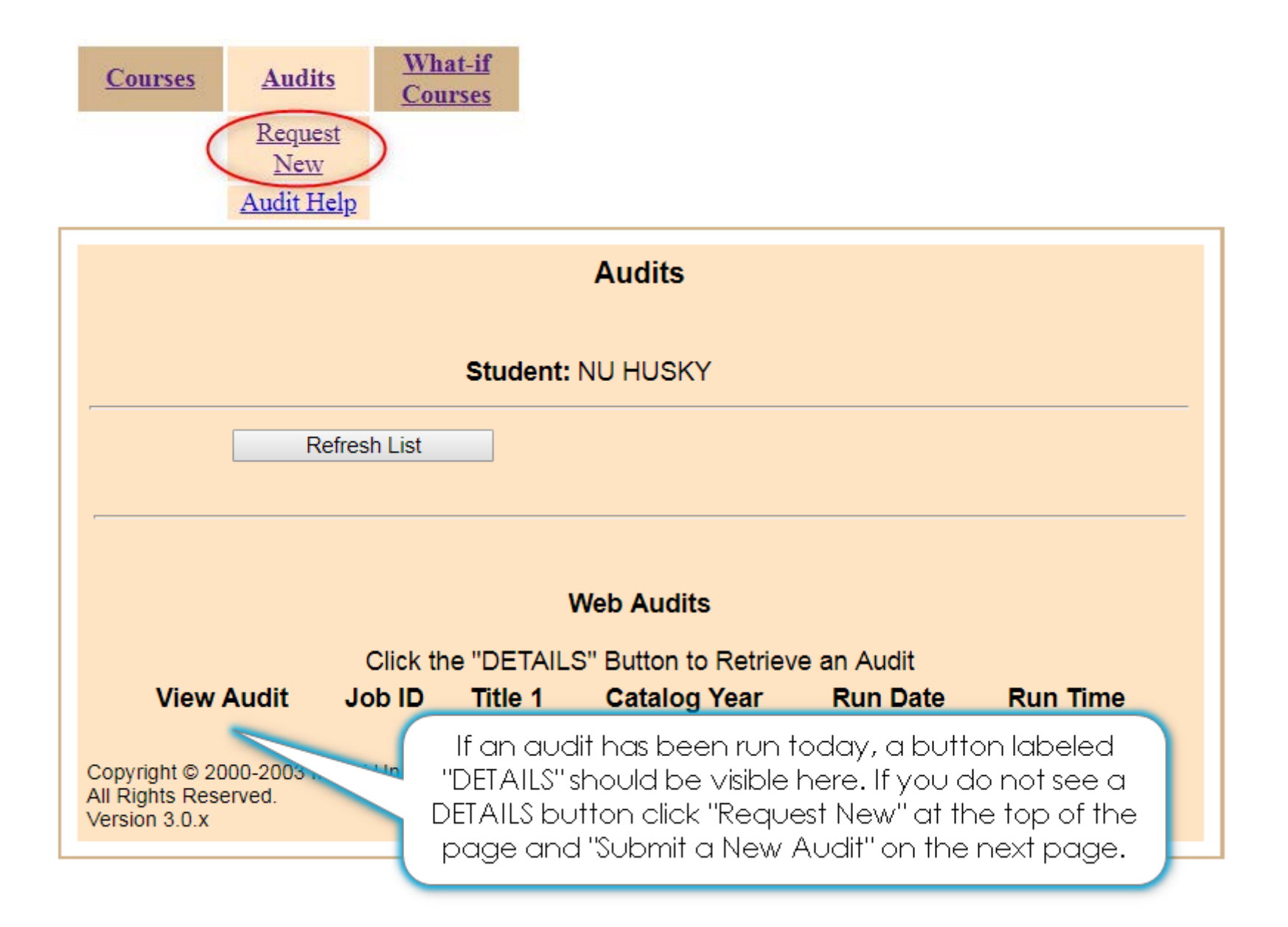

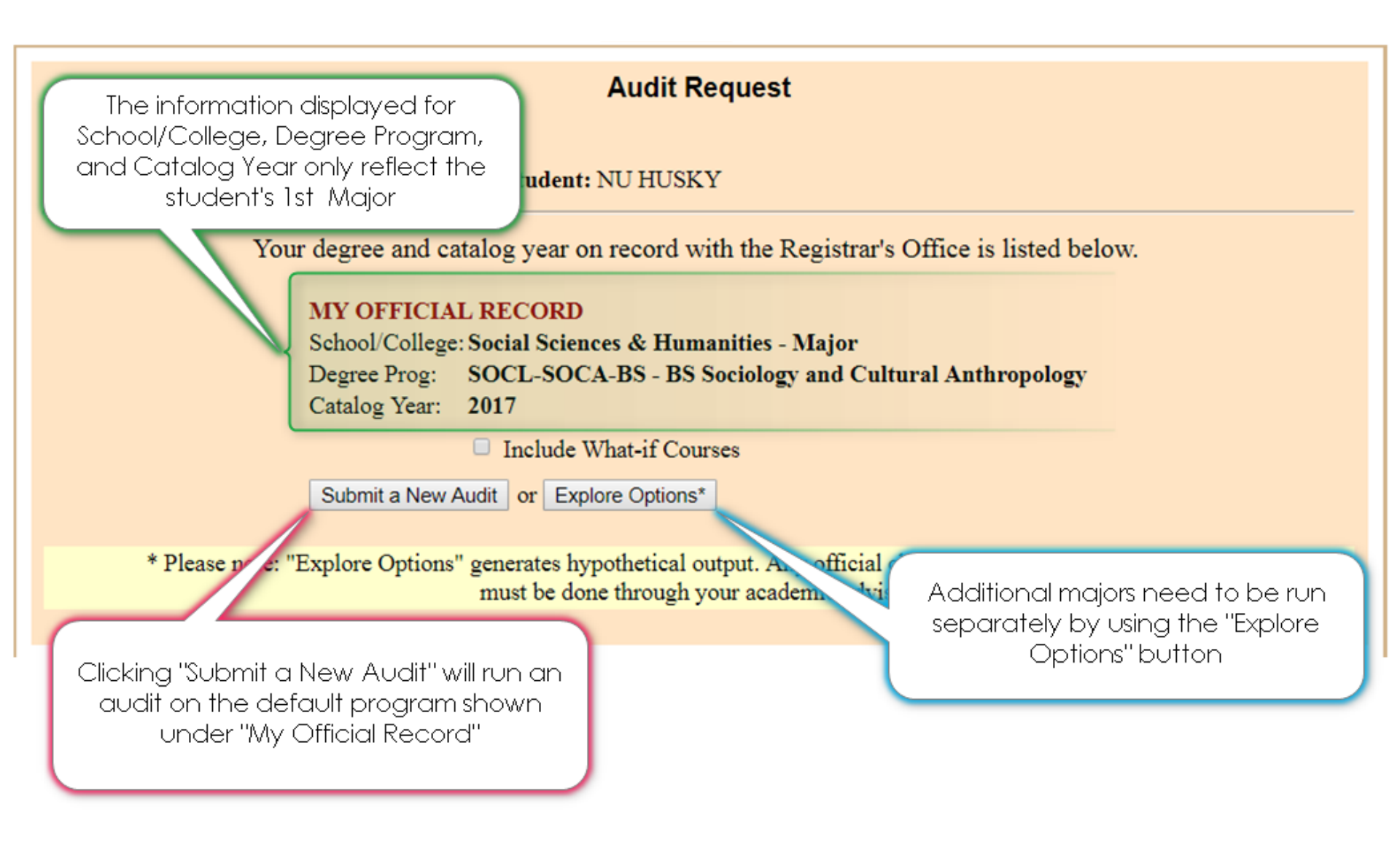

|                                                                                               | Clicking "Explore Options" opens a<br>screen (see below) where the 2nd<br>major (or other majors) may be |                                                |  |  |  |  |
|-----------------------------------------------------------------------------------------------|----------------------------------------------------------------------------------------------------|------------------------------------------------|--|--|--|--|
|                                                                                               | selected from a drop-down menu.                                                                          |                                                |  |  |  |  |
| Your degree and catalog year on record with the Registrar's Office is listed below.           |                                                                                                    |                                                |  |  |  |  |
| MY OFFICIAL<br>School/College: S<br>Degree Prog: S<br>Catalog Year: 2                         | <b>RECORD</b><br>Social Sciences & Humanities - Ma<br>SOCL-SOCA-BS - BS Sociology a<br>2017              | ajor<br>nd Cultural Anthropology               |  |  |  |  |
| Include What-if Courses                                                                       |                                                                                                    |                                                |  |  |  |  |
| Submit a New Audit or Explore Options*                                                        |                                                                                                    |                                                |  |  |  |  |
| * Please note: "Explore Options"                                                              | generates hypothetical output                                                                            | official change of your degree or catalog year |  |  |  |  |
|                                                                                               | MY OFFICIAL RECORD                                                                                       | imanifier Major                                |  |  |  |  |
|                                                                                               | Degree Prog: SOCL-SOCA-BS - B                                                                            | S Sociology and Cultural Anthropology          |  |  |  |  |
| Running an audit in "Explore<br>Options" does NOT change<br>the Official Record in<br>Banner. | Catalog Year: 2017  EXPLORE OTHER OPTIONS* School/College: All Schools                                   |                                                |  |  |  |  |
|                                                                                               | Catalog Year: 2017                                                                                       |                                                |  |  |  |  |
| To officially change                                                                          | Include What-if C                                                                                        | ourses                                         |  |  |  |  |
| programs see an academic<br>advisor.                                                          | Submit a New Audit Return to Official                                                                    | Record                                         |  |  |  |  |

PREPARED: 10/03/18 - 16:35 NUSTUDENTEX NU HUSKY GRADUATION DATE: 05/20/17 PROGRAM CODE: SOCL-SOCA-BS CATALOG YEAR: 201730 BS Sociology and Cultural Anthropology Social Sciences & Humanities - Major NO SOCIOLOGY MAJOR REQUIREMENTS (Sociology/Anthropology Maj) NO NO NO = IncompleteANTHROPOLOGY MAJOR REQUIREMENTS (Soc/Anthropology Maj) NO INTEGRATIVE REQUIREMENT (Soc/Anthropology Maj) 🕨 ок MINIMUM GPA REQUIRED IN THE MAJOR NO NO SOCIOLOGY & ANTHROPOLOGY MAJOR CREDIT REQUIREMENT ۲ NUpath See Individual Requirements for Completion Status Below For a list of course options, click "NUP" below: NUP NOTE: Only five of the first eight categories (through Ethical Reasoning) may be satisfied by transfer work. No course taken pass/fail can be used toward NUpath. ok OK = Complete NATURAL and DESIGNED WORLD (ND) NO NO CREATIVE EXPRESSION/INNOVATION (EI) IP IP = In Progress INTERPRETING CULTURE (IC) 🕨 ок FORMAL and QUANTITATIVE REASONING (FQ)

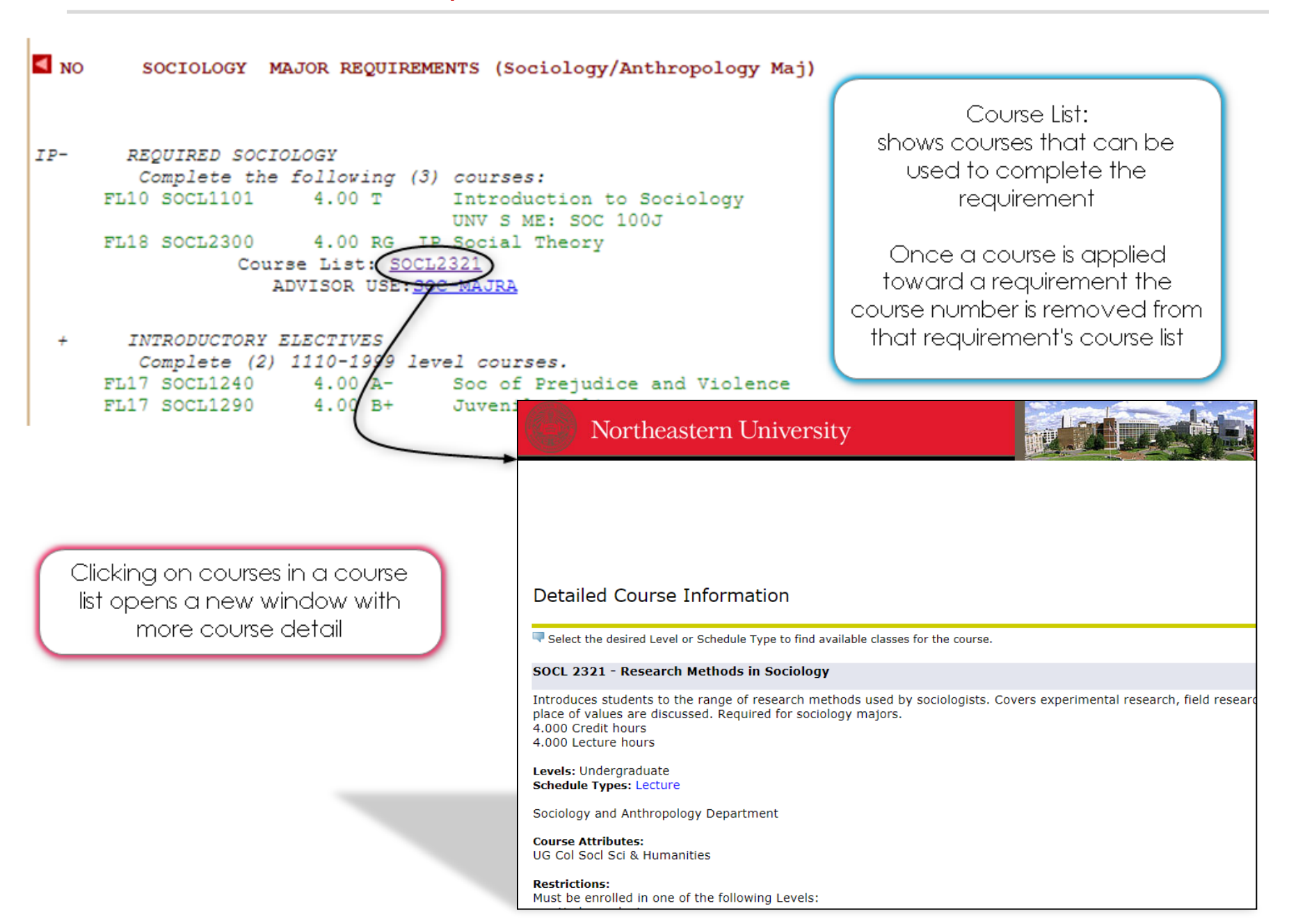

| Transfer, In Progress, or  |
|----------------------------|
| Graded courses will count  |
| toward degree requirements |

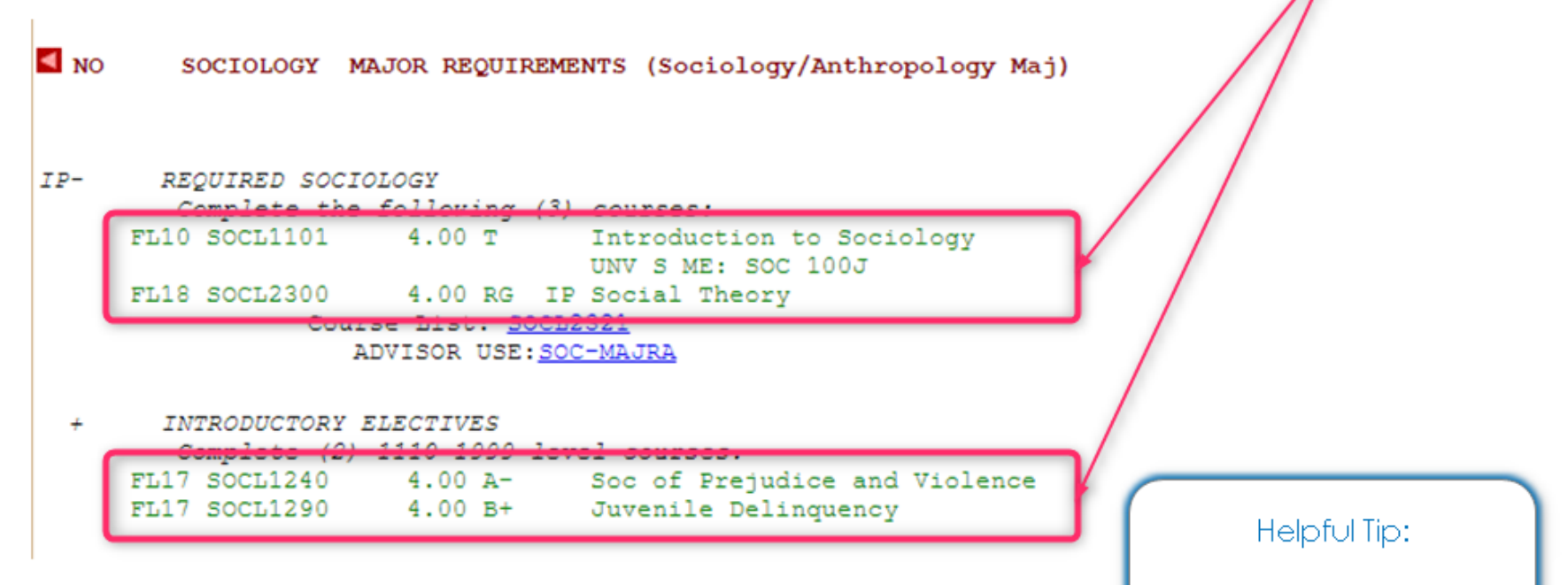

If you cannot find a course in your audit, use your browsers search function to find specific courses.

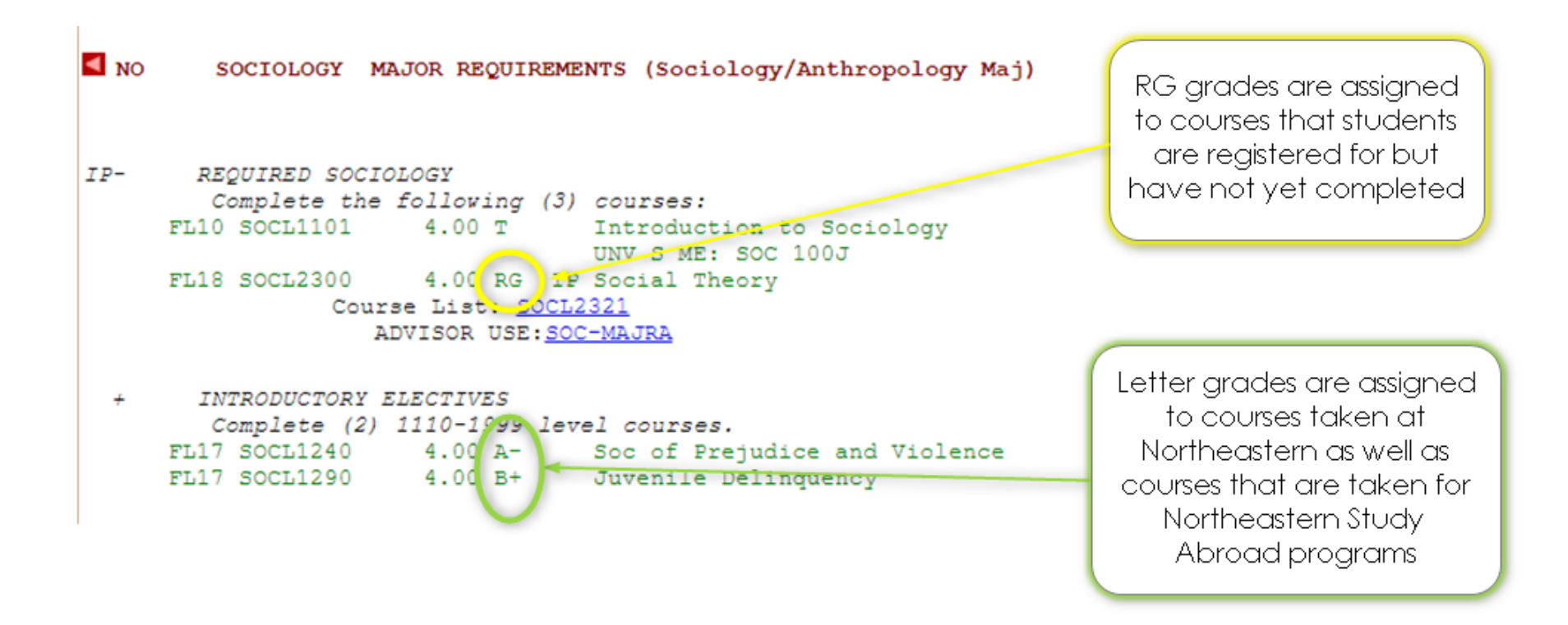

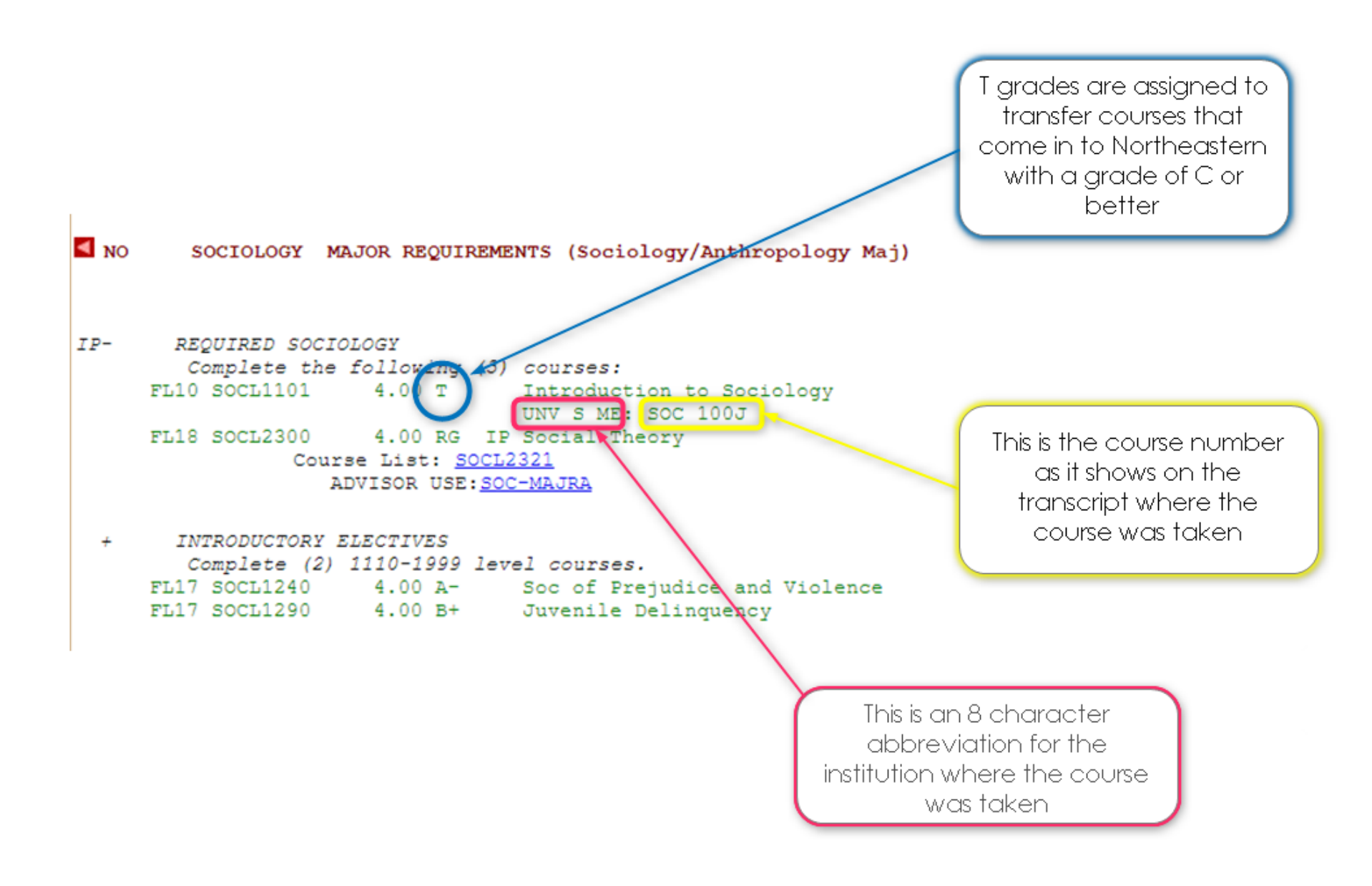

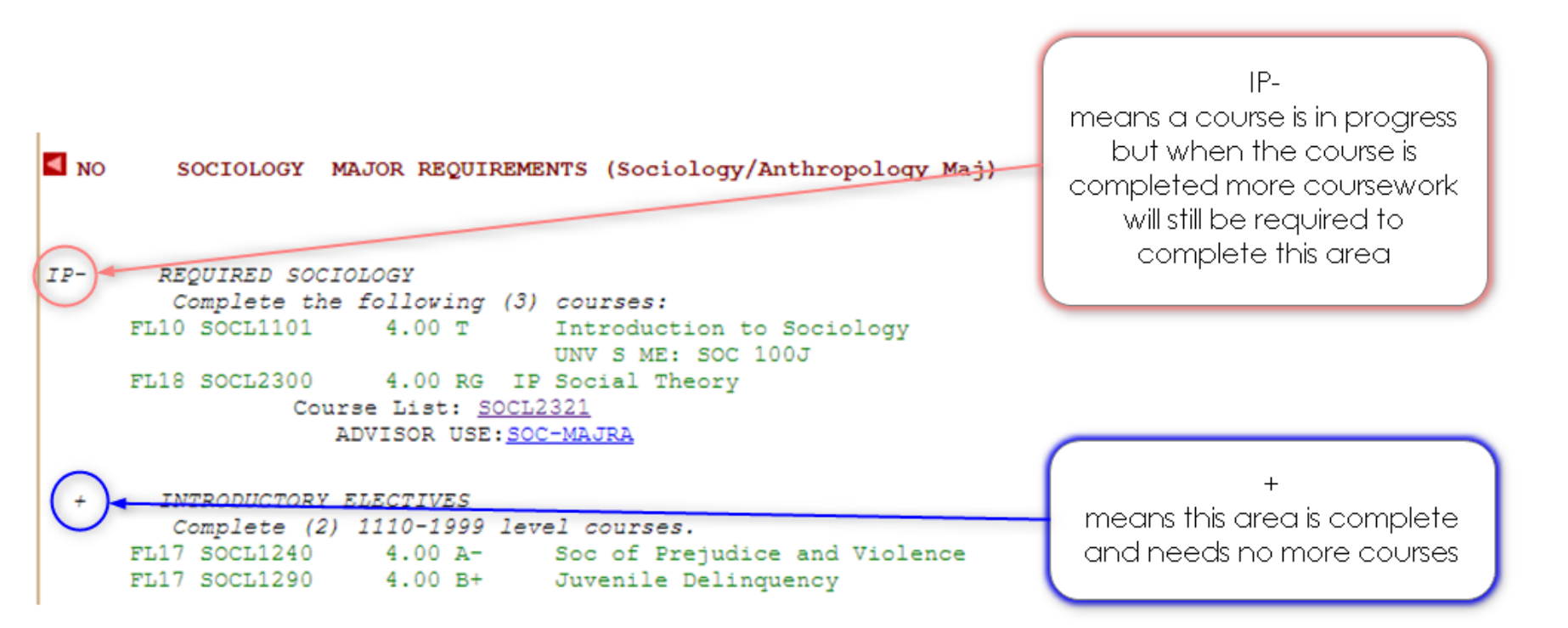

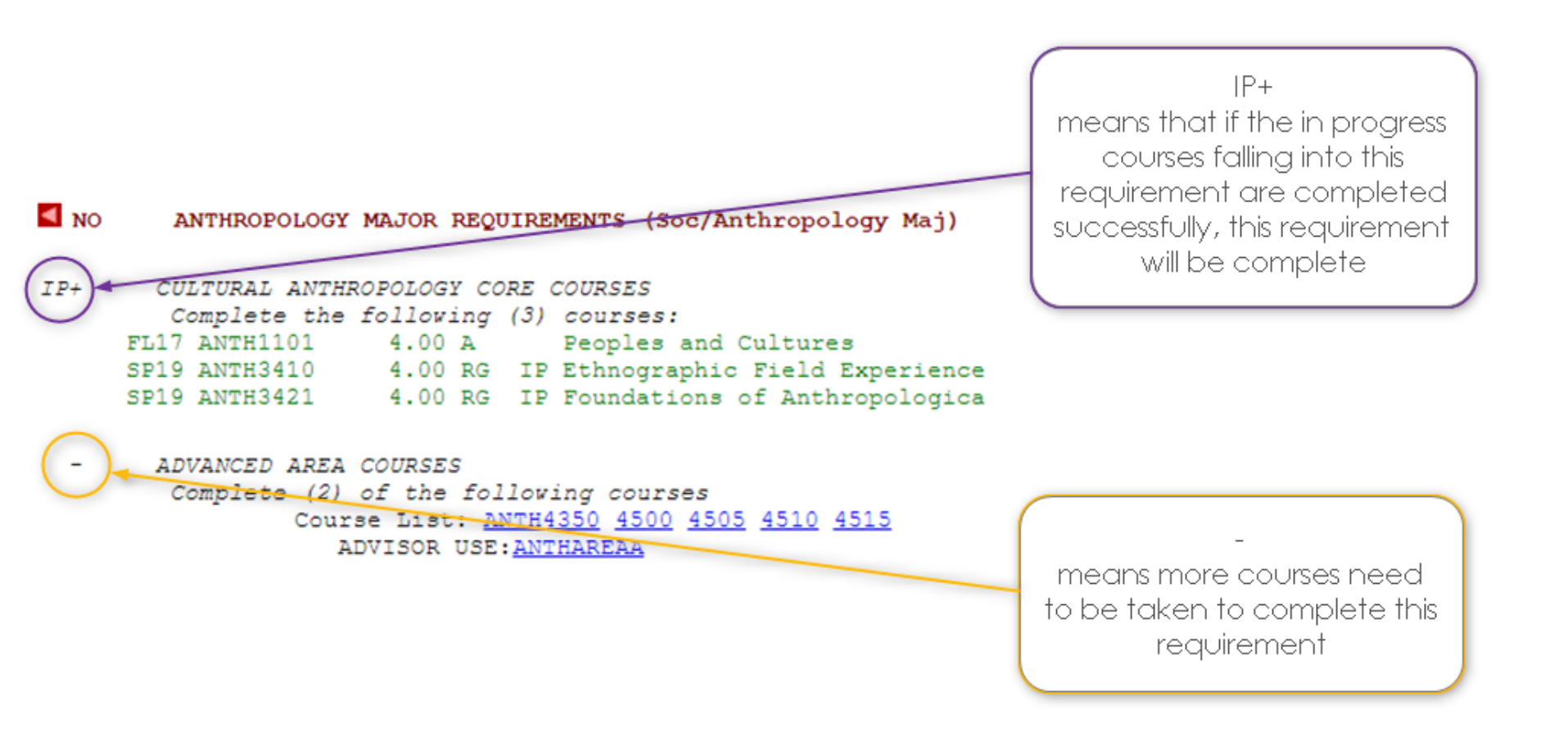

#### IMPORTANT: Read the whole requirement to understand what courses will be allowed to count

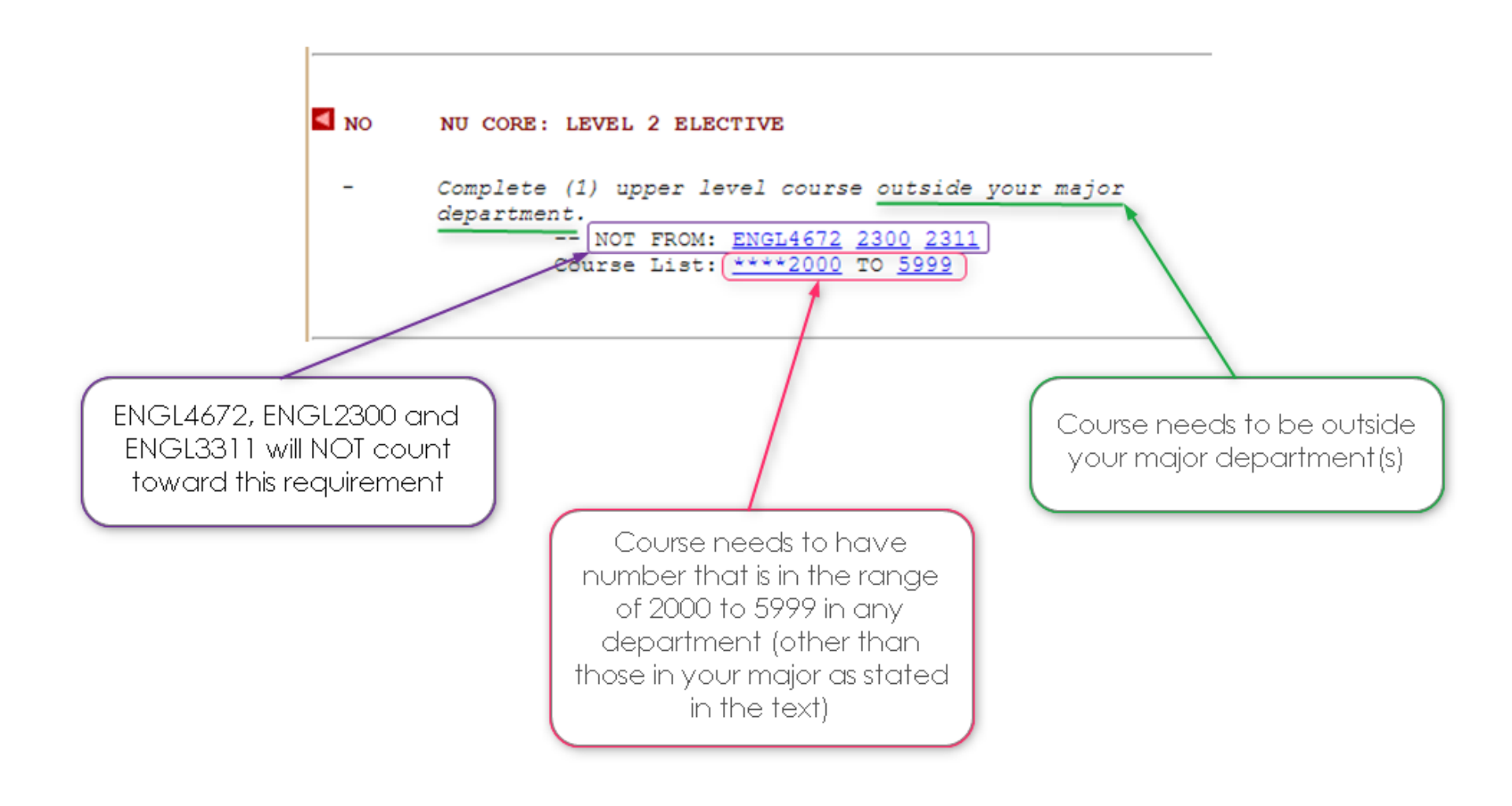

#### ADDITIONAL COURSE INFORMATION

No Advanced Placement Credit Given S217 NO AF CREDIT 0.00 NT AP : ECON-MIC

Non-Transferable Coursework SP15 NO TRANSFER 1.00 T UNV S ME: RHF 125

Courses with Non-Transferable Grades S215 COMM1990 0.00 NT Visual Communications SIMMONS : COMM 121

#### Transfer Courses Yet to be Evaluated

| 2112 | NO | RULE | 4.00 | т | R | SIMMONS   | :  | CR    | 102   |    |
|------|----|------|------|---|---|-----------|----|-------|-------|----|
| SM15 | NO | RULE | 4.00 | т | R | Introduct | ti | on to | Psych | 01 |
|      |    |      |      |   |   | SIMMONS   | :  | CR    | 101   |    |
| s215 | NO | RULE | 4.00 | т | R | SIMMONS   | :  | COMM  | 020   |    |

IP An official transcript is needed from the transfer institution before the following course(s) can be fully processed. SP15 POLS1160 4.00 RT IF troduction to Internatio UNV POS 104J Exams not meeting the minimum grade requirement will not get credit at Northeastern and will be found in this section

This course has been evaluated by the Northeastern faculty and is NOT transferable

Courses with grades of C- or below (as well as Pass/Fail, W, etc.) at other institutions are assigned NT grades and do not receive credit at Northeastern

Courses that appear on the audit as "NO RULE" have not been evaluated by Northeastern faculty.

Please see an academic advisor to have these courses resolved. This may require that a course description and/or syllabus be submitted for review

Courses in this section require an official transcript with a final grade of C or better to count for graduation clearance

| IP Total Transfer Credit - 80 cr. max<br>For students entering Fall 2012 and on: Only 32<br>semester hours of Advanced Credit (AP, IB, GCE, etc) |               |        |                                                     |  |
|----------------------------------------------------------------------------------------------------|---------------|--------|-----------------------------------------------------|--|
| trans.                                                                                                    | fer may count | toward | your total program hours.                           |  |
| FL13 PSYC                                                                                                    | 1990 4.00     | т      | Child Psychology<br>BUNKERCC: PSY109                |  |
| FL14 COMM1                                                                                                    | 1990 4.00     | т      | Writing Process<br>UNV S ME: MES 150                |  |
| FL14 HIST1                                                                                                    | 1990 4.00     | т      | Western Civilization I<br>UNV S ME: HTY 101         |  |
| FL14 POLS1                                                                                                    | 1150 4.00     | Т      | Introduction to American Gove<br>UNV S ME: POS 101J |  |
| SP15 MATH1                                                                                                    | 1341 4.00     | T      | UNV S ME: MAT 152                                   |  |
| SP15 POLSI                                                                                                    | 1160 4.00     | RT IP  | Introduction to International<br>UNV S ME: POS 104J |  |
| S217 ECON1                                                                                                    | 1115 4.00     | т      | AP : ECON-MAC                                       |  |
| S217 ENGW1                                                                                                    | 1111 0.00     | T >X   | AP : ENG LANG/COMP                                  |  |
| S217 MATH2                                                                                                    | 2280 4.00     | т      | AP : STATISTICS                                     |  |

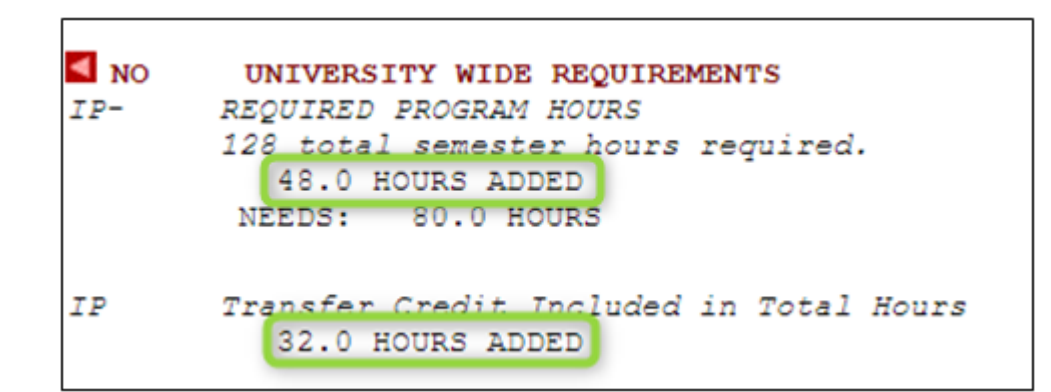

#### CAUTION!!!

Courses with RT grades WILL NOT COUNT toward graduation! A final transcript with a valid grade is REQUIRED!

Without a final grade for POLS1160 this student only has <u>28</u> hours of transfer credit and <u>44</u> total hours instead of the 32 SH of transfer credit and 48 total hours displayed on the audit For information about symbols on the degree audit please refer to the LEGEND that can be found at the bottom of every degree audit

#### LEGEND

```
Explanation of symbols used in this audit
   REQUIREMENTS
                               COURSES
                     IP = In Progress
OK = Reg't Complete
NO = Reg't Not Complete (R) = Required crse
IP = OK if IP course graded R = Repeatable
OR = Choose Either Requirement + = More Course Info
R = Area Must be Completed ++ = More Title Info
- = Sub Reg't Not Complete RP = Repeated Crse
+ = (In Margin) Complete >X = Duplicate Crse
NA = Reg't Not Applicable
                           WA = Weighted Average
                            RG = Currently Registered
                            NR = No Grade Reported
                           NT = Unacceptable T Grade
RT = In Progress Transfer
NRT= Blank/Unknown Transfer Grade
>S = Course has credit split elsewhere in the audit
```

>D = Duplicate Course calculated in GPA